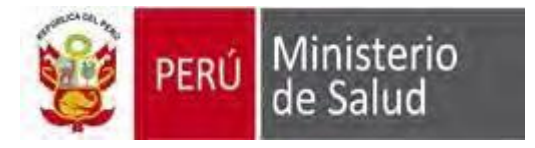

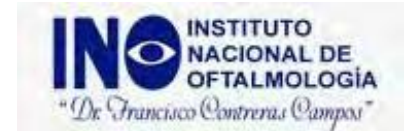

## PASOS A SEGUIR PARA UNA CITA EN LINEA

1. Ingresamos a "Solicite su atención para Consulta Externa":

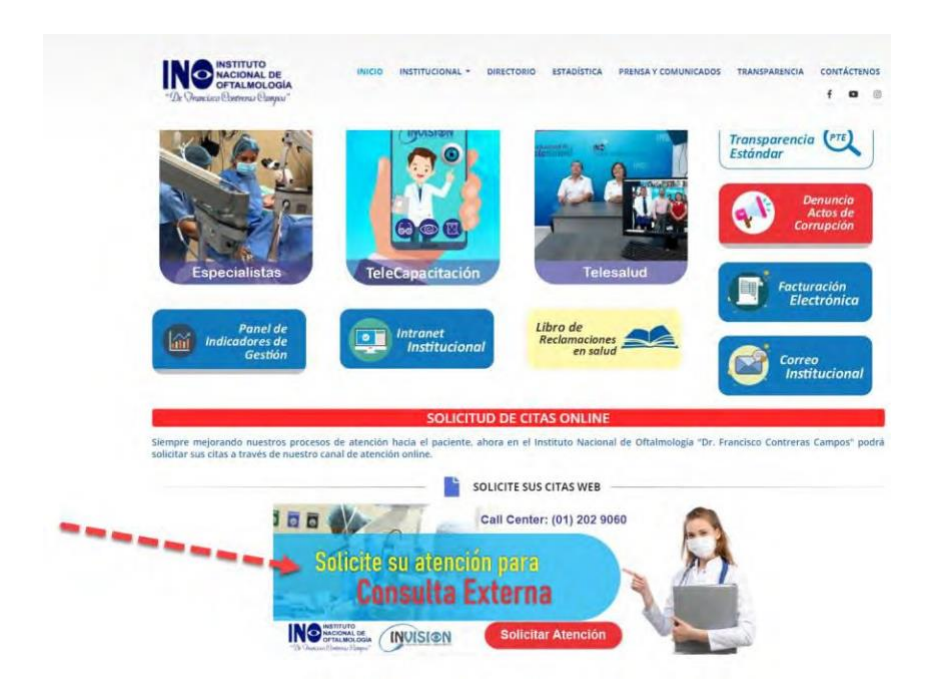

2. Debemos registrarnos como "PACIENTE NUEVO" para poder reservar nuestra cita en línea:

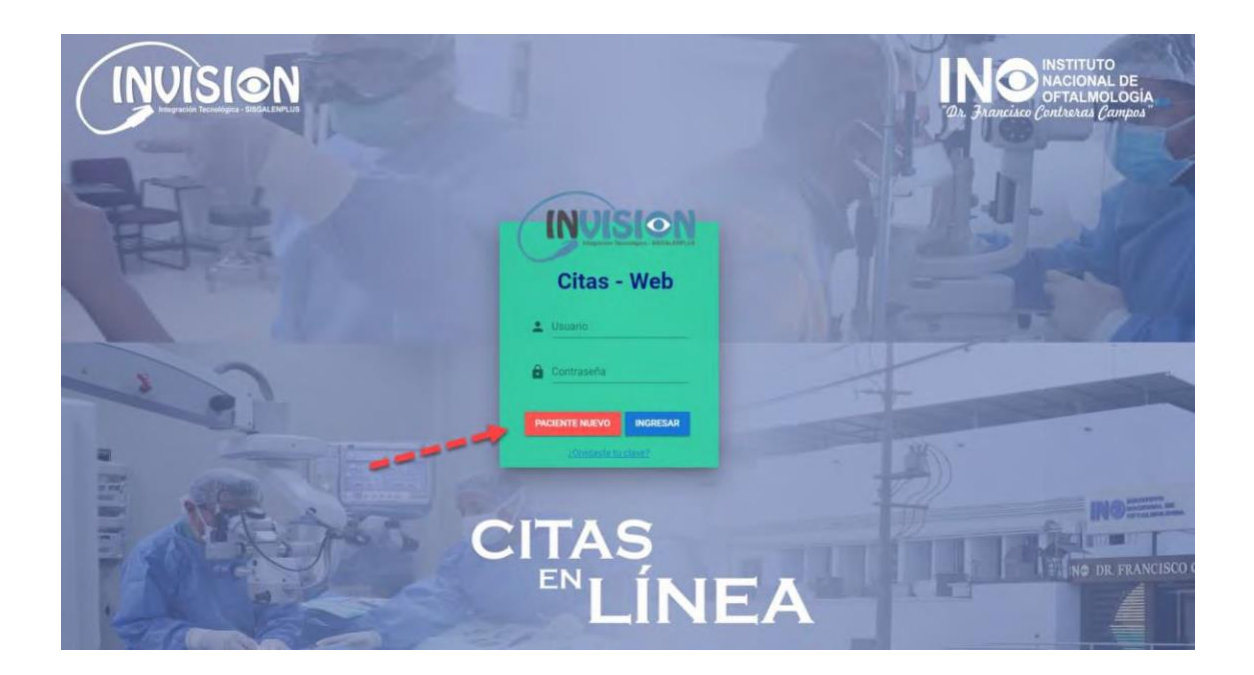

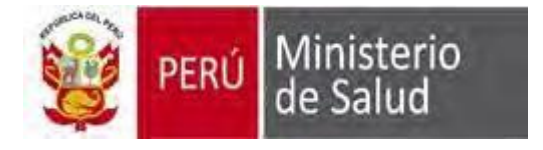

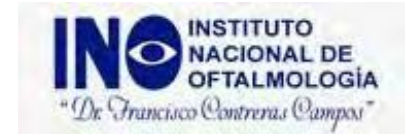

3. Registramos todos los datos que nos solicitan y seleccionamos "Registrar Solicitud":

| Registro           | de Dat   | os del Pacien     | te - |
|--------------------|----------|-------------------|------|
|                    | Cita Pr  | esencial          |      |
| Apellido Paterno   |          | Apellido Materno  |      |
| Nombres            |          | Tipo Documento    |      |
|                    |          | Seleccione        | ~    |
| Número Documento   |          | Fecha Emisión DNI |      |
|                    |          | dd/mm/aaaa        | Ē    |
| Correo Electrónico |          | Teléfono Móvil    |      |
| Estado Civil       |          | Fecha Nacimiento  |      |
| Seleccione         | ~        | dd/mm/aaaa        | Ē    |
| Sexo<br>Masculino  | Femening | 9                 |      |

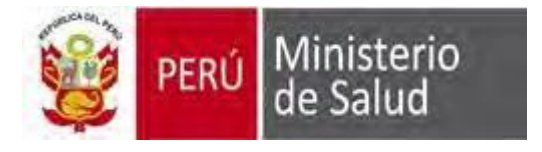

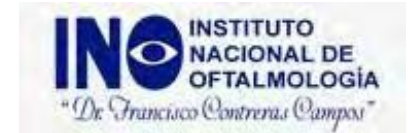

4. De registrar correctamente nuestros datos, nos confirmara con el siguiente mensaje:

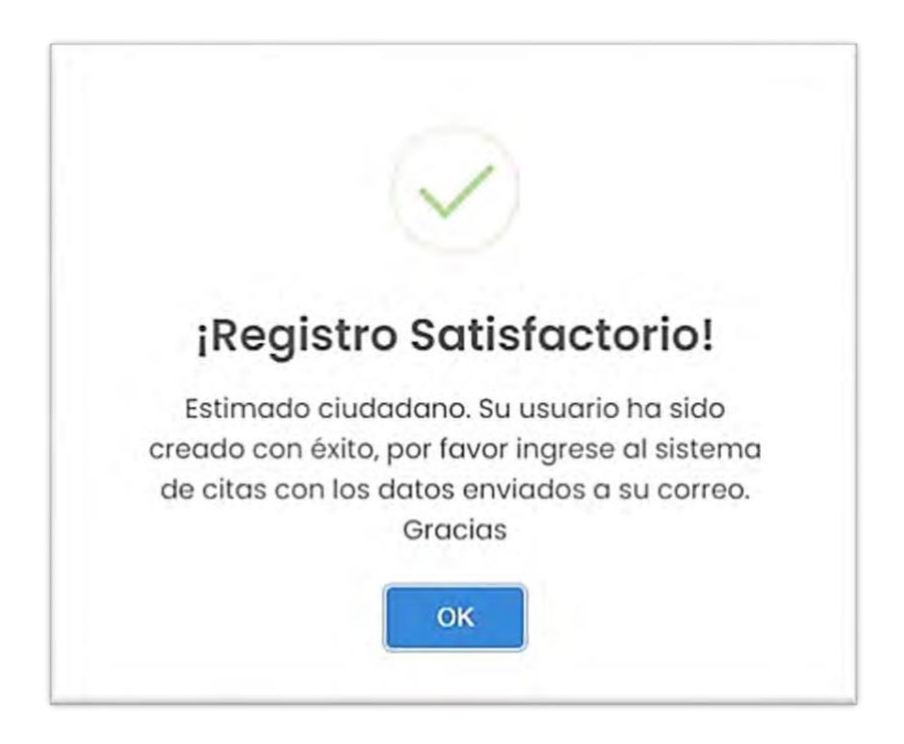

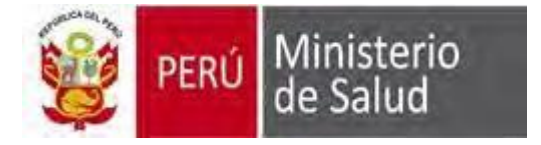

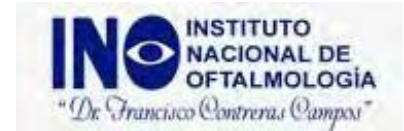

5. Nos dirigimos a nuestro correo electrónico registrado para validar nuestras credenciales de acceso:

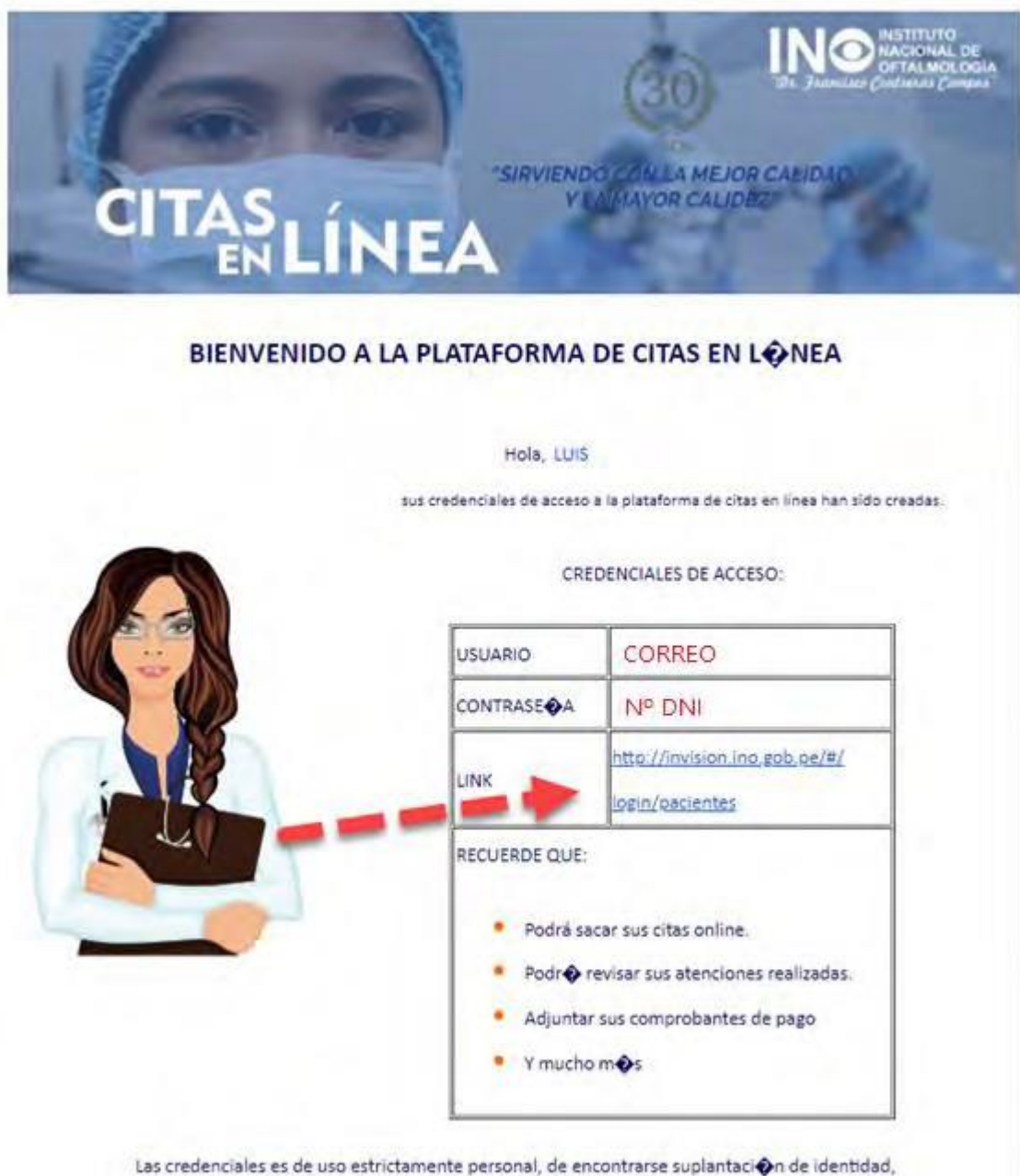

la institución podrá tomar medidas legales contra su persona.

No olvidar que para el acceso deberá contar con doble mascarilla y protector facial.

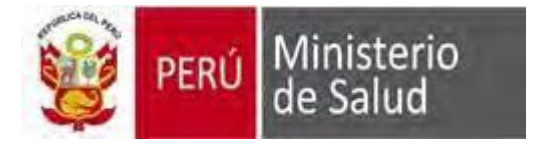

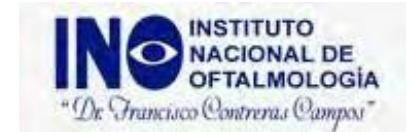

6. Luego de escribir nuestras credenciales brindadas a nuestro correo, seleccionamos "INGRESAR"

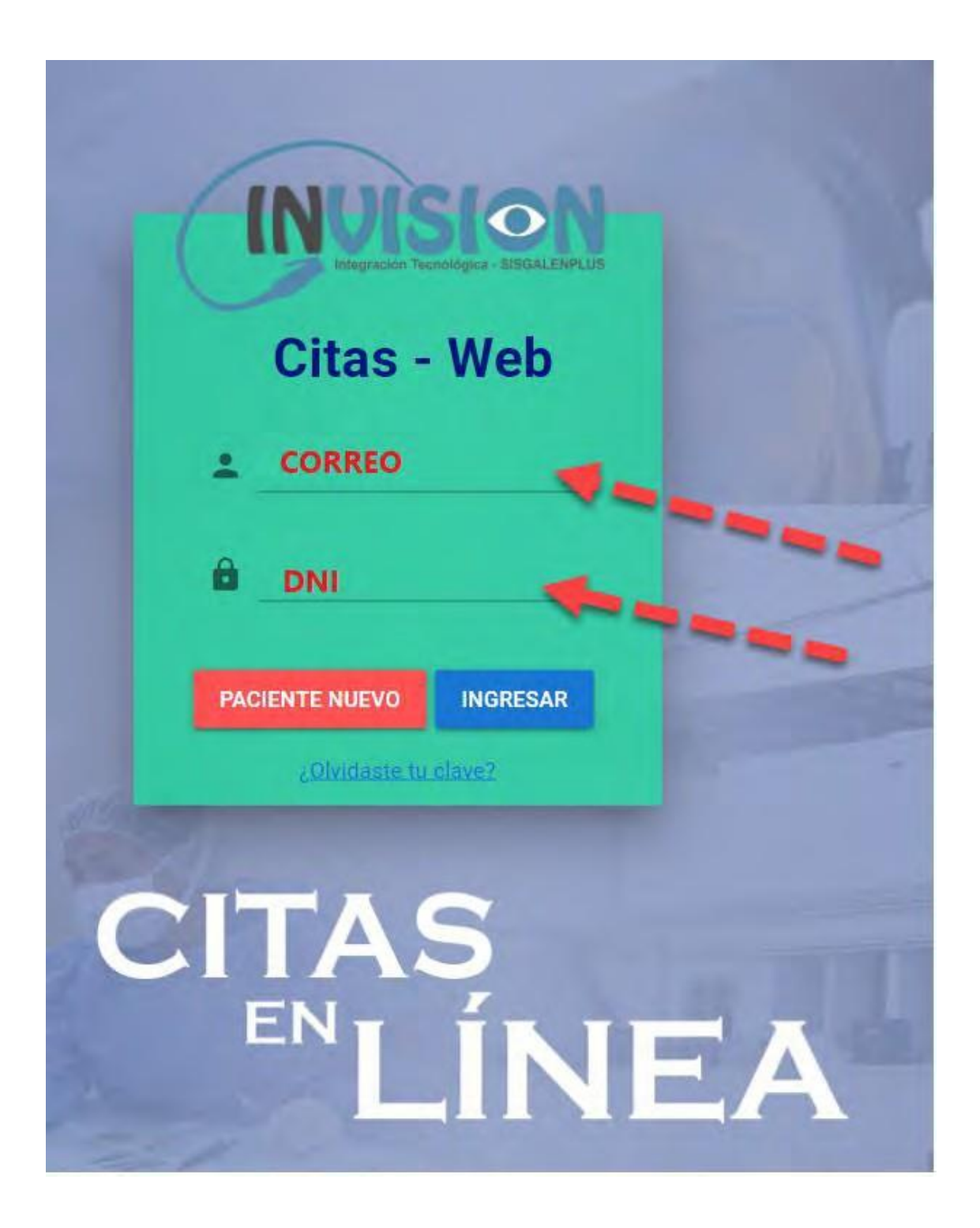

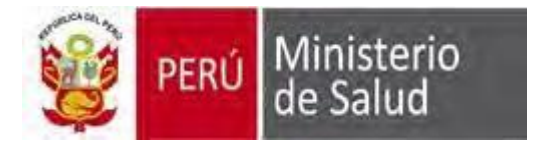

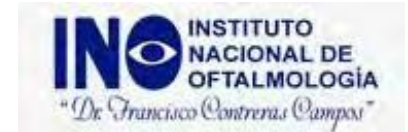

7. Si es PACIENTE SIS, procedemos a registrar el número de referencia brindado por el hospital o centro de salud.

| Bienvenido | o a las <b>Citas Online</b>                                                                                                    | "Dr Francisco Contrenus Campos"      | INVISION                |
|------------|----------------------------------------------------------------------------------------------------|--------------------------------------|-------------------------|
|            | Estimado paciente: LUIS ENRIQUE MONTENEGRO<br>Para sacar su cita virtual siga los siguientes pasos:                                                                                                    |                                      |                         |
|            | Para sacar su cita virtual siga los siguientes pasos: <ol> <li>Si es paciente SIS deberá ingresar el número de la hoja de refeconsulta y la imagen de la referencia.</li> <li>Recuerde que al momento de otorgarle la cita usted recibirá un Seleccione: </li> </ol> PACIENTE SIS | erencia de su establecimiento de ate | ención, el motivo de la |
|            |                                                                                                    |                                      |                         |

8. Se debe registrar el numero de referencia, motivo de consulta y adjuntar la hoja de referencia del hospital o centro de salud.

| Número de Refe<br>35748962      | rencia                                    |                          |  |   |
|---------------------------------|-------------------------------------------|--------------------------|--|---|
| Motivo de consu<br>Oftalmológio | ulta(debe ser el mismo m<br>C <b>a</b>    | lotivo de su referencia) |  |   |
| Subir F                         | Referencia                                |                          |  | / |
| HOJA                            | DE REFERENCIA<br>Asegurado: R I RANK<br>T |                          |  |   |
| b Materia                       | Eduado Años Darto                         |                          |  |   |
|                                 |                                           |                          |  |   |

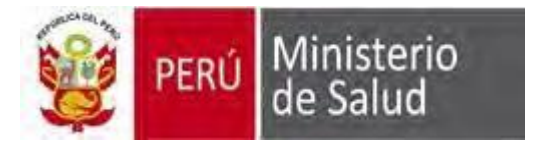

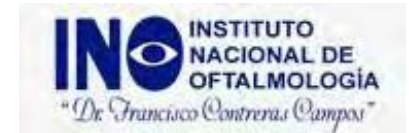

9. Luego de validar su número de referencia, se comunicarán con el paciente.

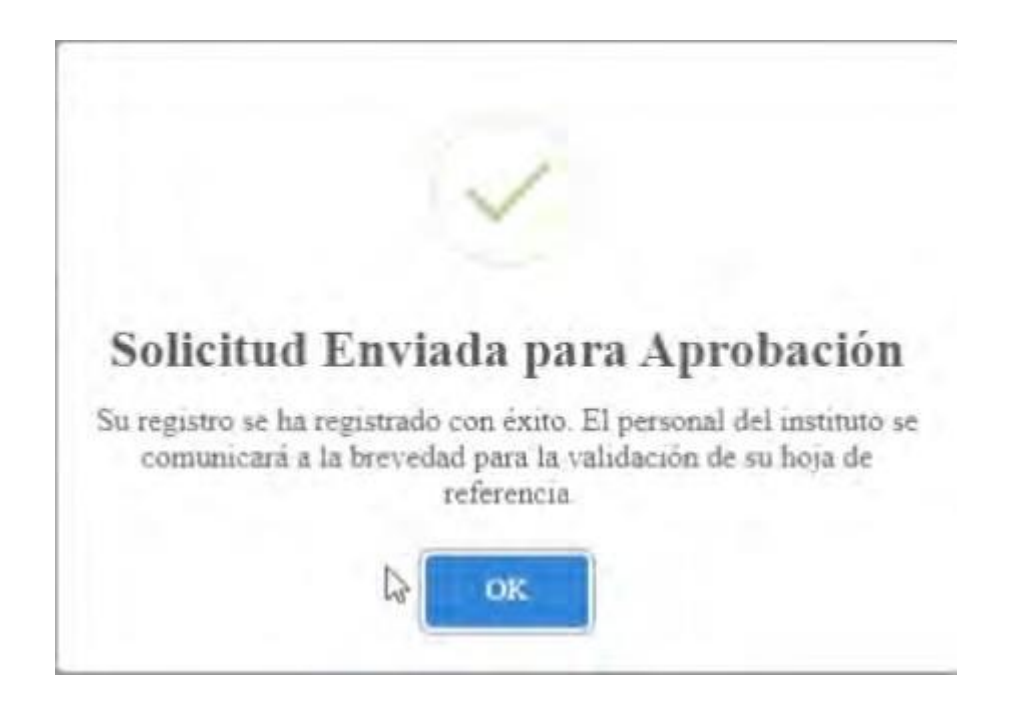

10. Ahora procederemos a explicar a los PACIENTES NO SIS, los pacientes que están afiliados a ESSALUD u otros seguros.

| Bienvenido | a las Citas Online                                                                                                    | "Dr. "Francisco Conternas Campos" | INVISION                |
|------------|----------------------------------------------------------------------------------------------------|-----------------------------------|-------------------------|
|            | Estimado paciente: RENZO PIETRO IBANEZ<br>Para sacar su cita virtual siga los siguientes pasos:                                   |                                   |                         |
|            | <ol> <li>Si es paciente SIS deberá ingresar el número de la hoja de referen<br/>consulta y la imagen de la referencia.</li> </ol> | ncia de su establecimiento de ato | ención, el motivo de la |
|            | 2. Recuerde que al momento de otorgarle la cita usted recibirá un co                                                              | orreo de confirmación             |                         |
|            | Seleccione:                                                                                                    | PACIENTE NO SIS                   |                         |

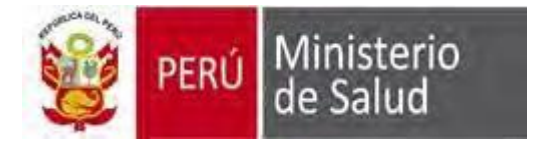

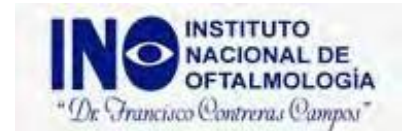

 Validamos la disponibilidad de horarios según el dia, especialidad y seleccionamos para obtener boleta o factura, luego seleccionamos Buscar para visualizar los turnos disponibles (cuadros de color verde) para nuestra atención:

| CITAS EN LINEA PARA PAR<br>Fecha de Cita<br>2022-09-22           | CIENTES NO SIS<br>Especialidades<br>CONSULTORIOS GENERALES       | BUSCAR                                                                         | Leyenda:              | Citas Ocupadas:  | Citas Disponibles |
|------------------------------------------------------------------|------------------------------------------------------------------|--------------------------------------------------------------------------------|-----------------------|------------------|-------------------|
| Tipo de Comprobante de Pago<br>BOLETA ELECTRONICA                | *                                                                |                                                                                |                       |                  |                   |
| Lista de Consultorios y (                                        | Cupos Disponibles                                                |                                                                                |                       |                  |                   |
| CG MAÑANA 11                                                     |                                                                  | CG MAÑANA 04                                                                   |                       |                  |                   |
| 07:00         07:15           07:15         07:30                | ⊗         07:30<br>07:45         ⊗         07:45<br>08:00        | <ul> <li>♥ 07:00<br/>07:15</li> <li>♥ 07:15<br/>07:30</li> </ul>               | Ø7:30<br>07:45        | O7:45<br>08:00   |                   |
| <ul> <li>8 08:00<br/>08:15</li> <li>✓ 08:15<br/>08:30</li> </ul> | <ul> <li>⊗ 08:30<br/>08:45</li> <li>⊗ 08:30<br/>08:45</li> </ul> | <ul> <li>⊗ 08:00</li> <li>⊗ 08:15</li> <li>⊗ 08:15</li> <li>⊗ 08:30</li> </ul> | 8 08:30<br>08:45      | ♥ 08:45<br>09:00 |                   |
| ✓         08:45<br>09:00         ✓         09:00<br>09:15        | ✓         09:15<br>09:30         ✓         09:30<br>09:45        | <ul> <li>♥ 09:00<br/>09:15</li> <li>♥ 09:15<br/>09:30</li> </ul>               | <b>8</b> 09:30 09:45  | ♥ 09:45<br>10:00 |                   |
| ✓         09:45<br>10:00         ✓         10:00<br>10:15        | ✓         10:15           10:30         ✓           10:45        | <ul> <li>♥ 10:00<br/>10:15</li> <li>♥</li> </ul>                               | 10:15<br>10:30 8 10:3 | 30<br>45         |                   |

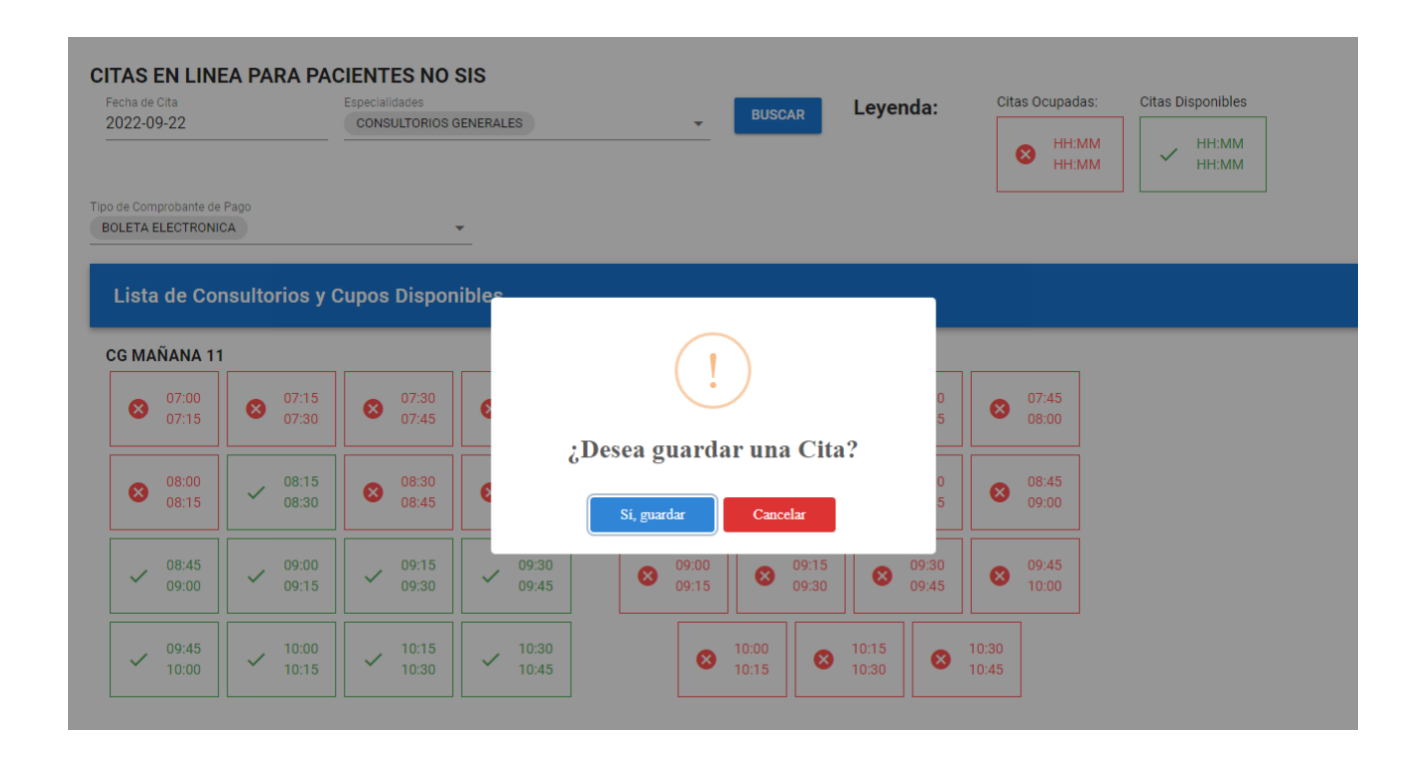

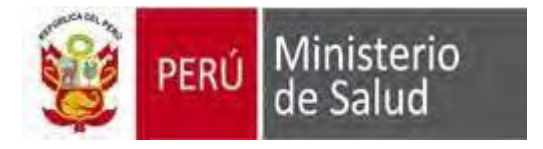

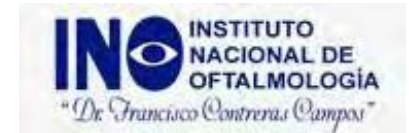

12. Luego de reservar una cita disponible, nos mostrara el siguiente mensaje, donde tenemos que validar nuestro correo para el pago o transferencia correspondiente:

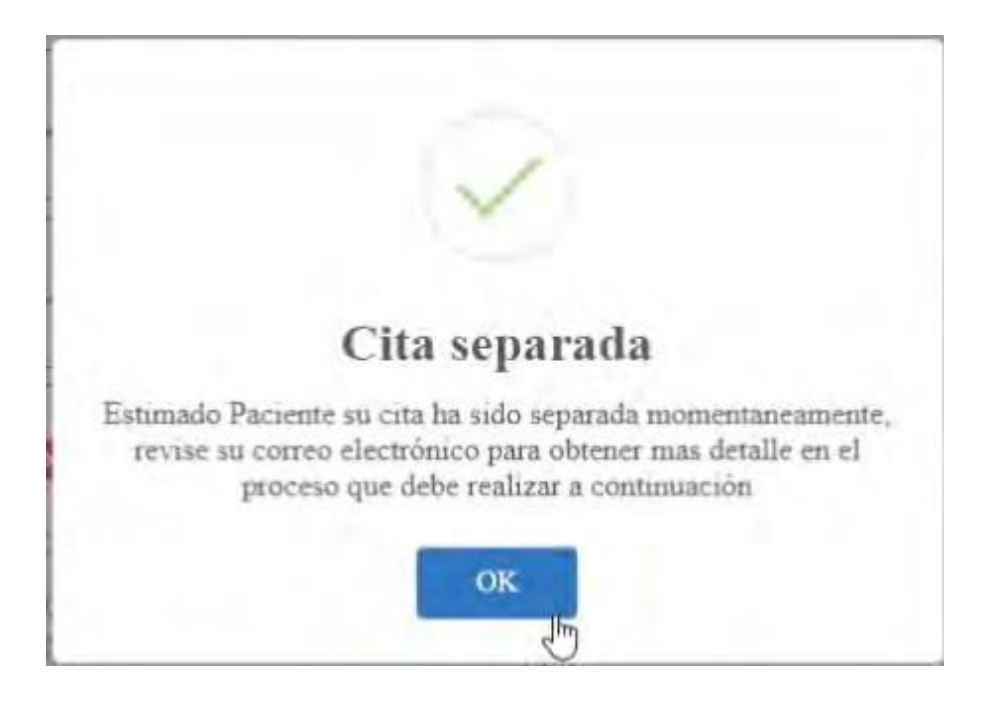

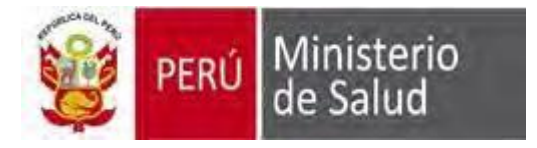

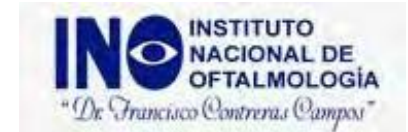

## 13. Validamos las cuentas brindadas para realizar el abono en nuestro correo:

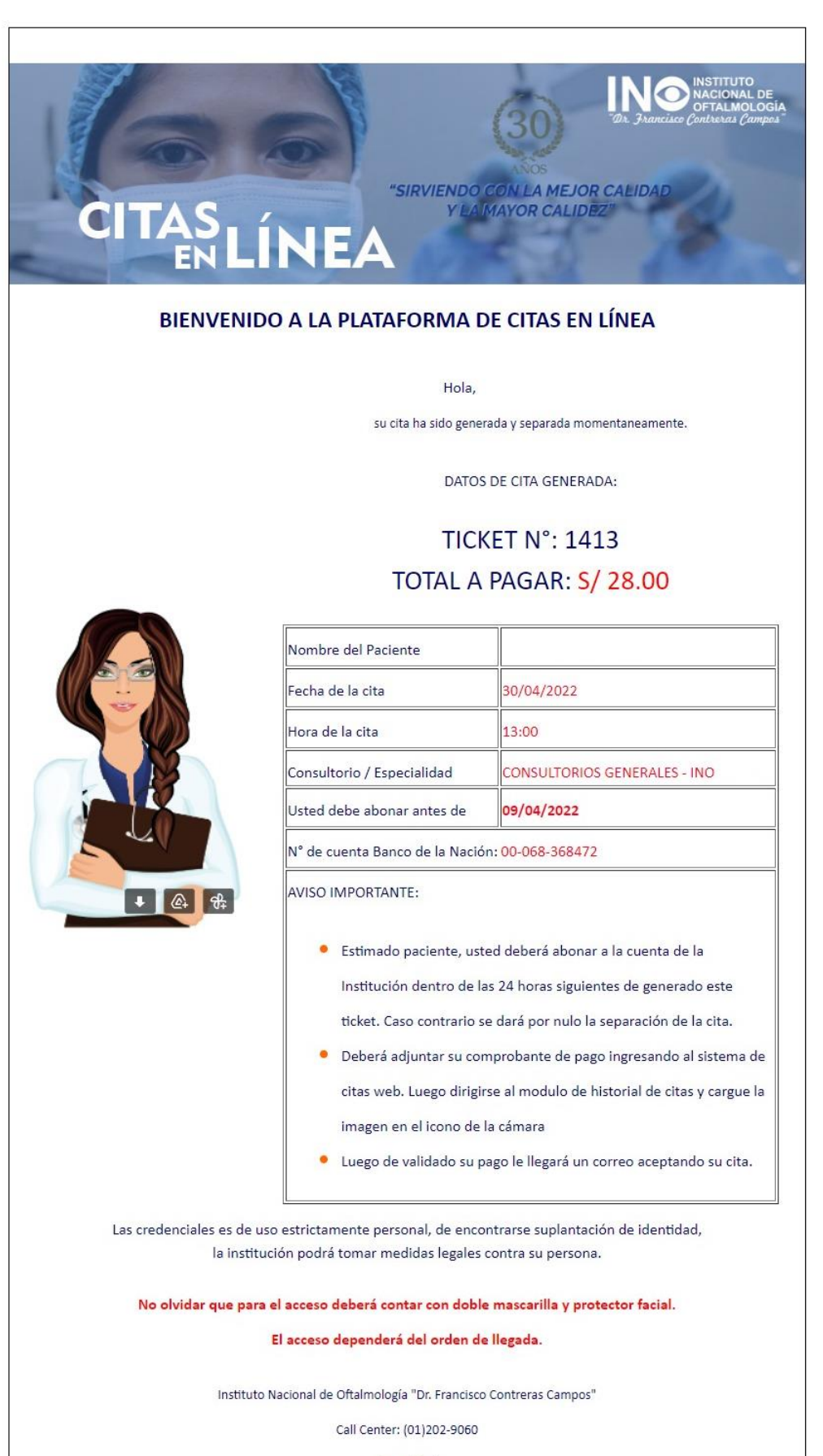

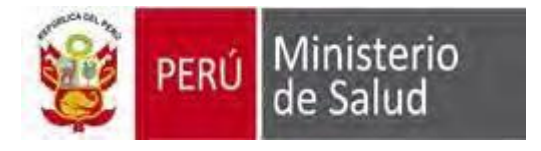

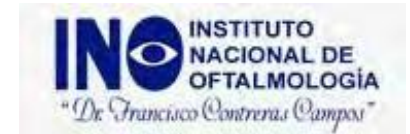

14. Luego de realizar el abono o transferencia, debemos tomar foto o captura de pantalla y adjuntarlo.

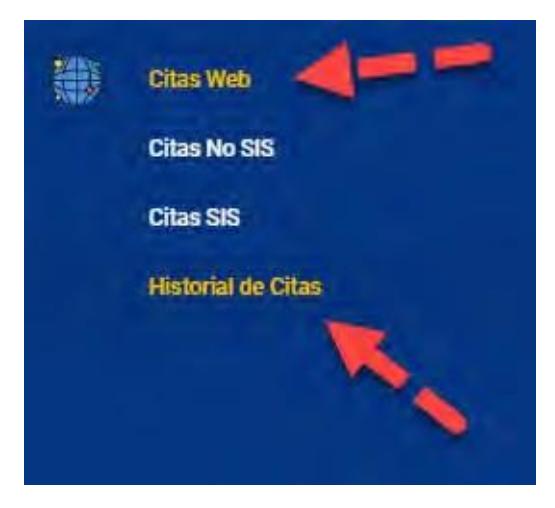

| sta de Citas | - Sistema Citas en Linea     |        |            |         |                     |              |
|--------------|------------------------------|--------|------------|---------|---------------------|--------------|
| ld Cita      | Especialidad                 | Médico | Fecha Cita | Voucher | Imagen              | Aprobado     |
| 45           | CONSULTORIOS GENERALES - INO |        | 14/02/2022 | 456874  | 1                   | 0            |
|              |                              |        |            |         | Filas por página: 5 | • 1-1 de 1 < |

15. Por ultimo con ello concluimos nuestra reserva de cita en línea:

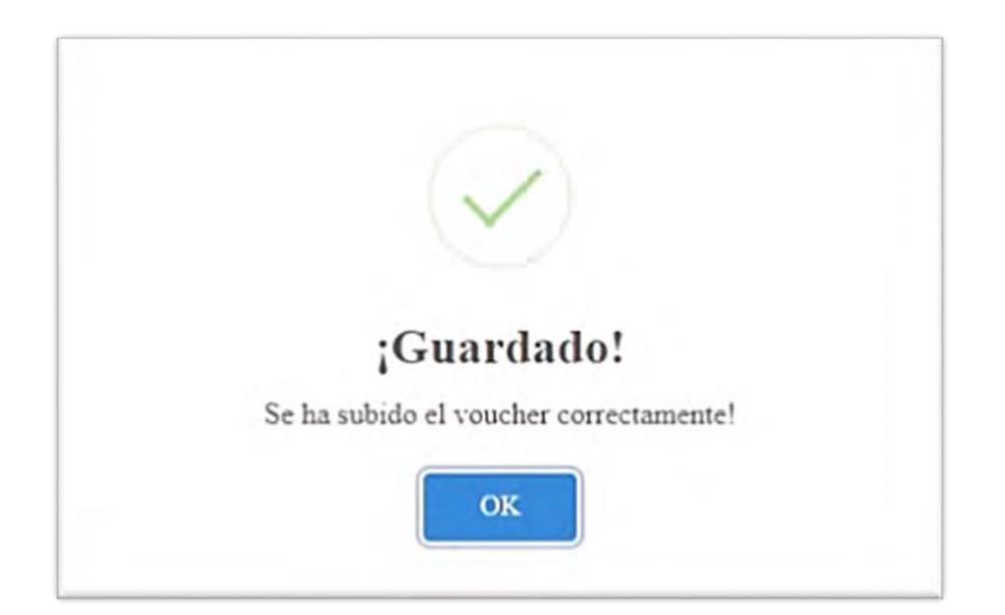